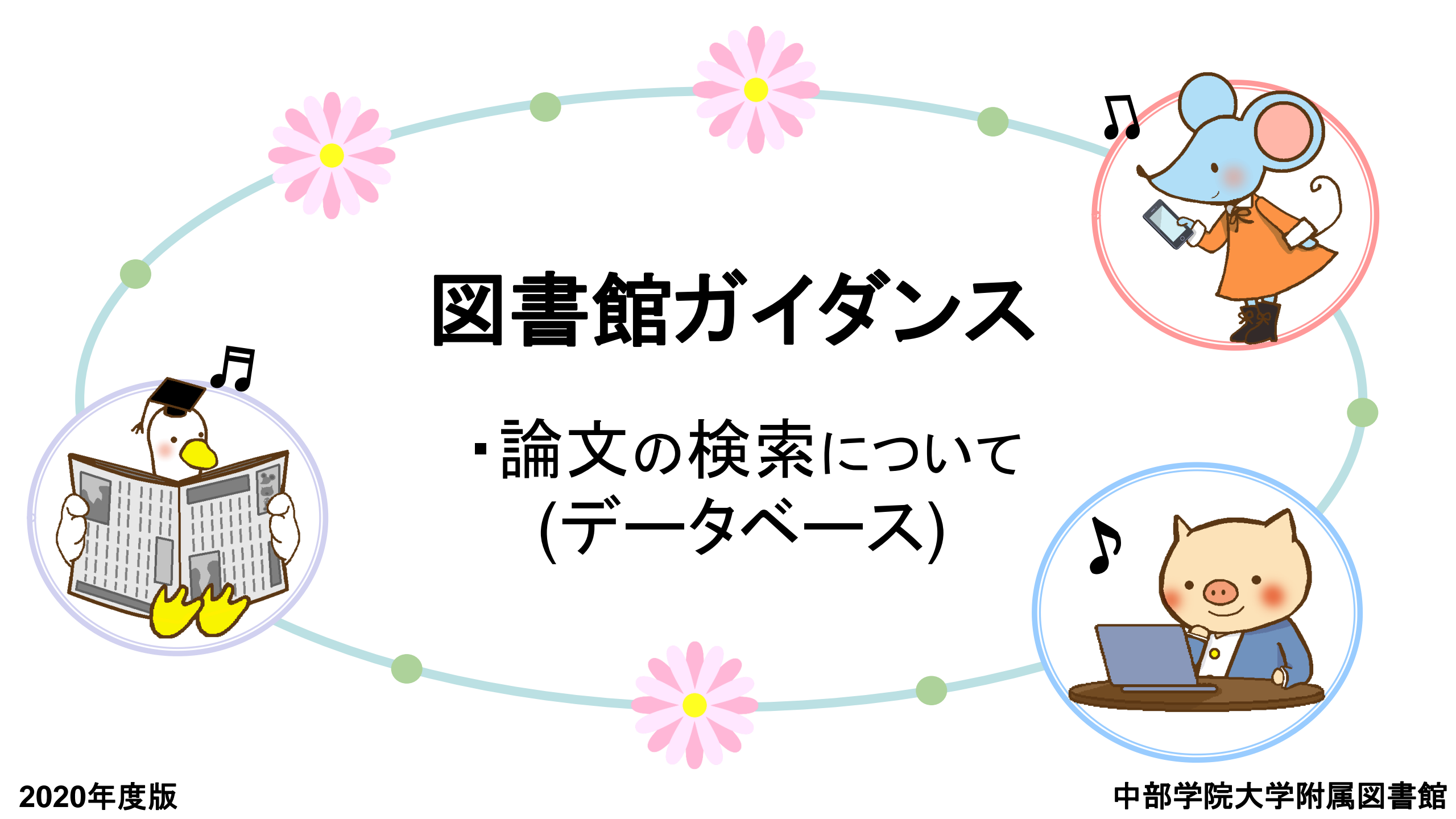

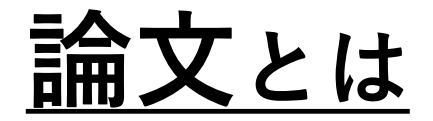

## 自分なりの 問題提起(テーマ決め)をし、 先行研究等の成果を踏まえ、 結論を論理的に主張した文章

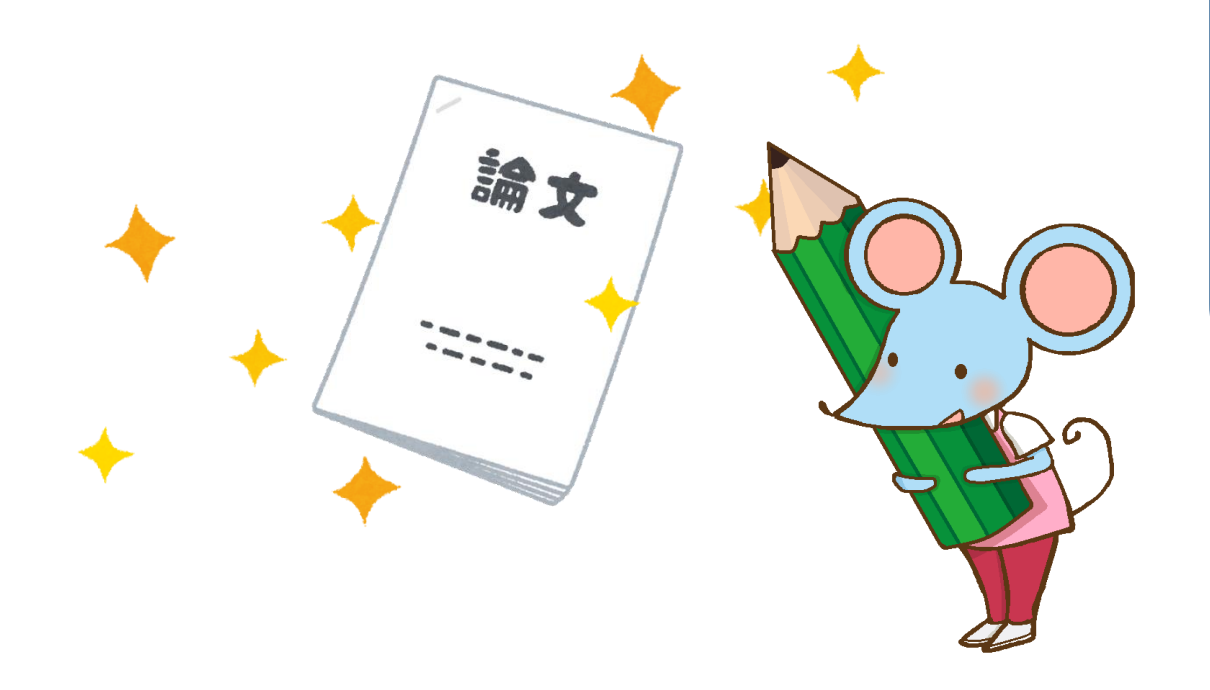

## <u>論文を書くための流れ</u>

| ① 問題提起(テーマを決める)              |
|------------------------------|
| 2 資料・情報の収集                   |
| <ul><li>テーマについて調べる</li></ul> |
| ●先行研究等を調べる                   |
| ●問題解決のヒントを探す 等               |
| <ol> <li>③ 整理・分析</li> </ol>  |
| ④ まとめ (執筆)                   |
|                              |
|                              |
|                              |

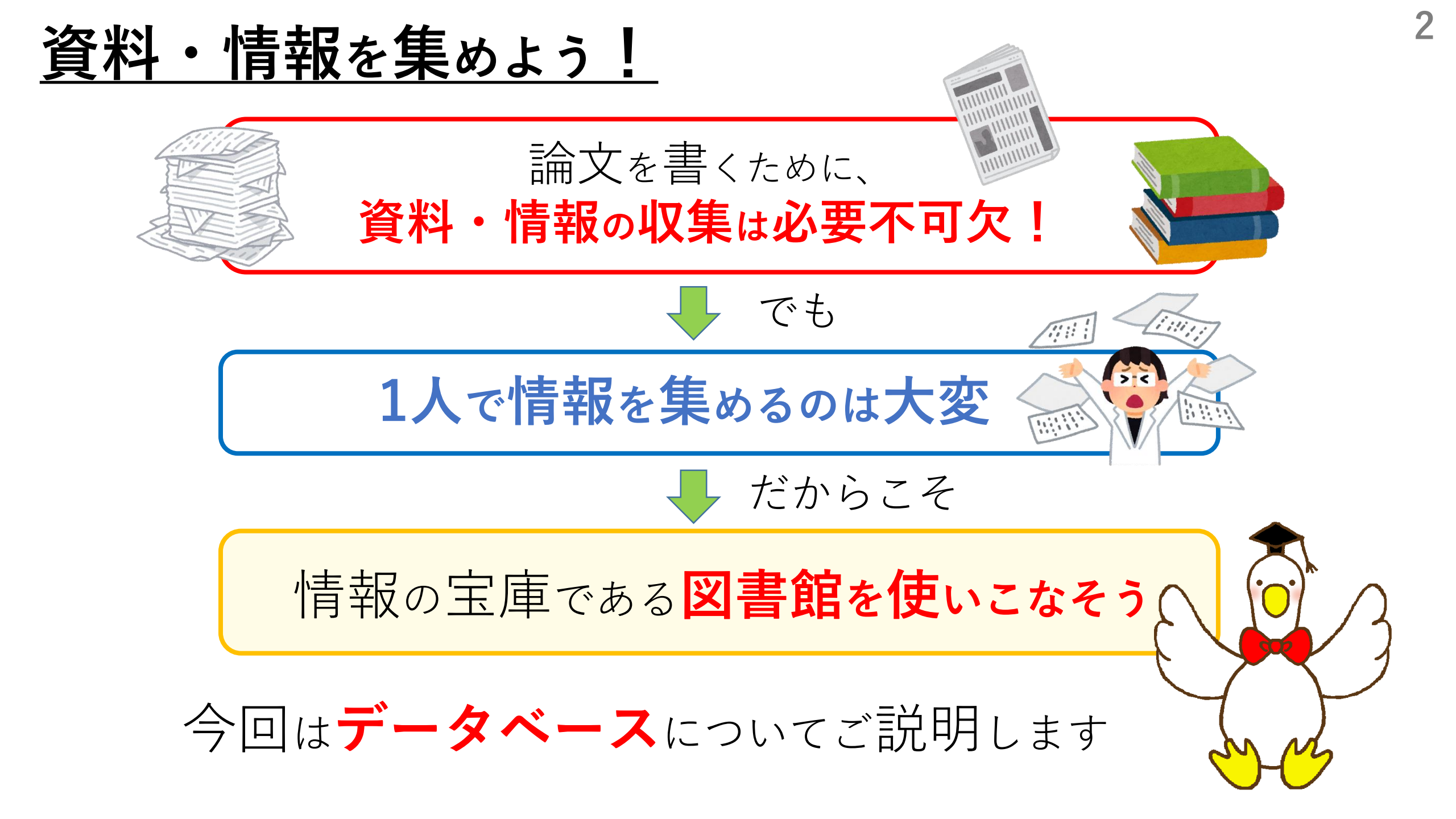

タベースとは

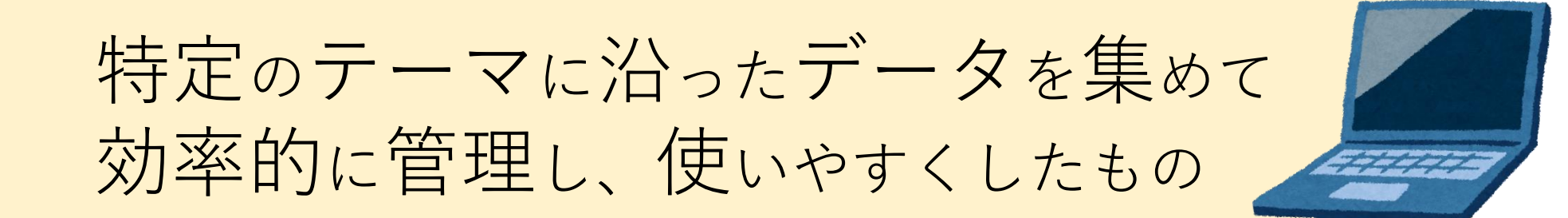

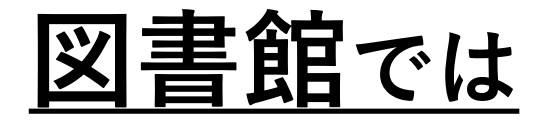

論文等の検索や閲覧等ができる 様々なデータベースがあります

様々なデータベースを 使って、情報を効率的に  $GETL_{z}!!$ 

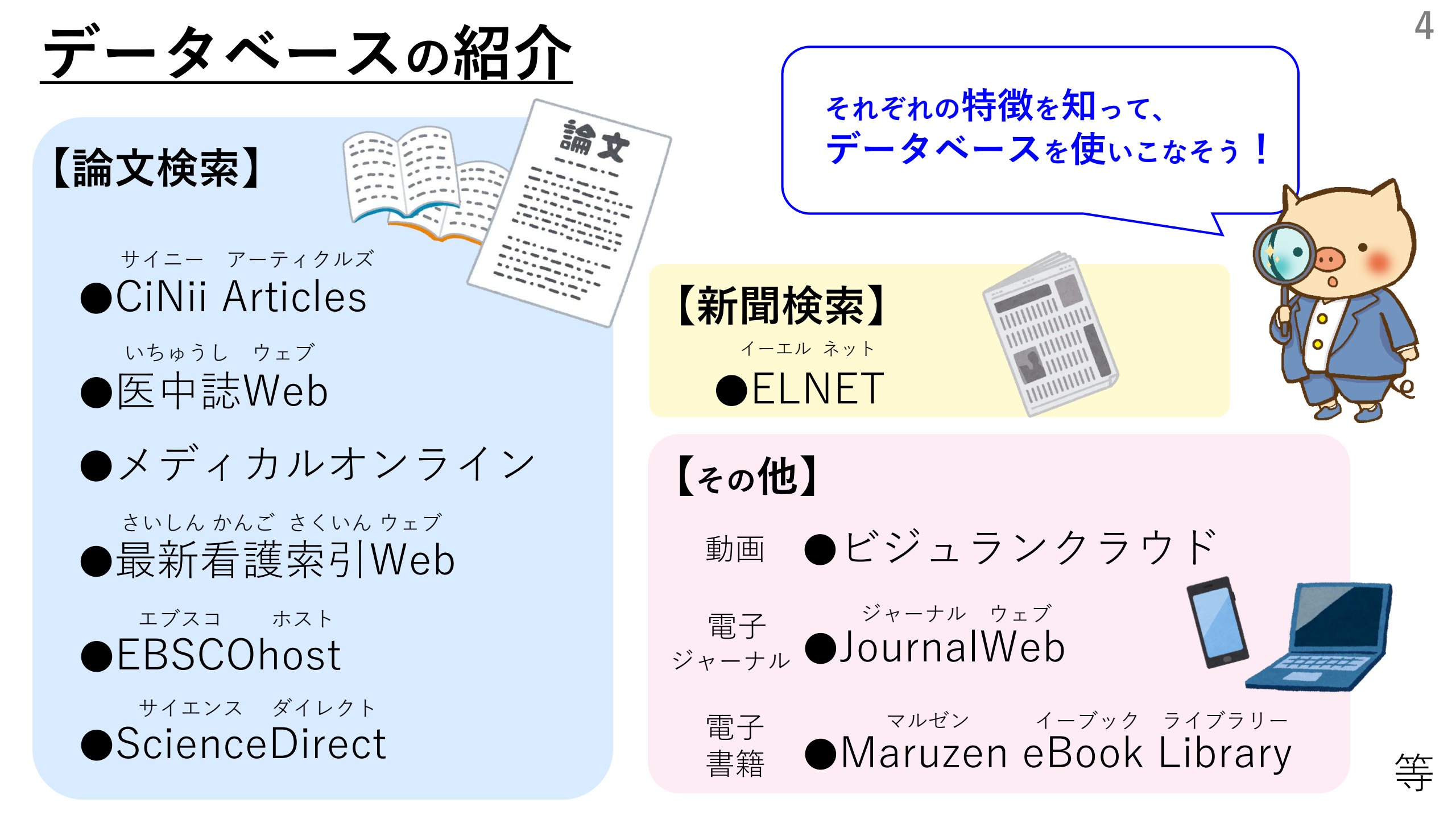

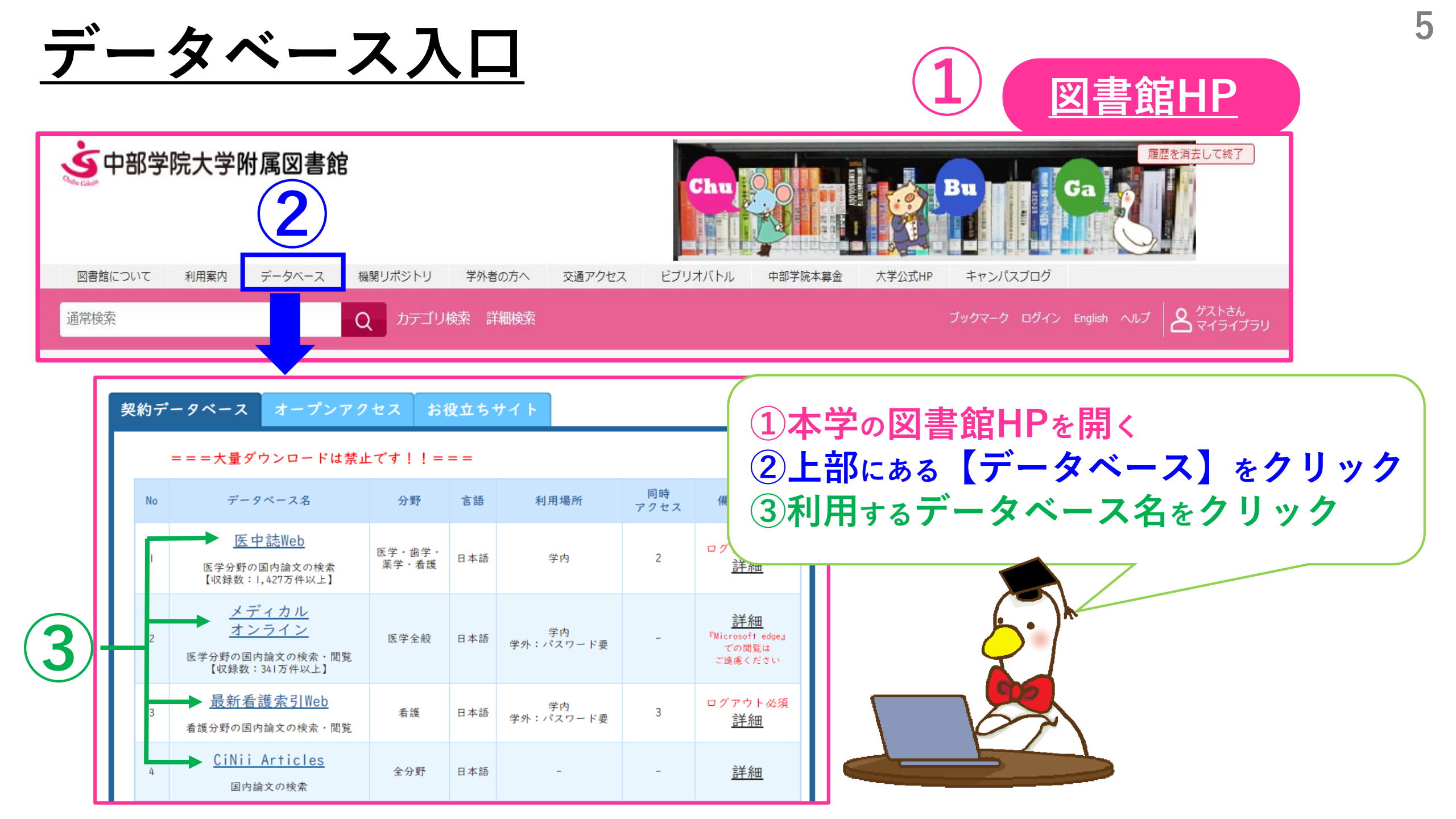

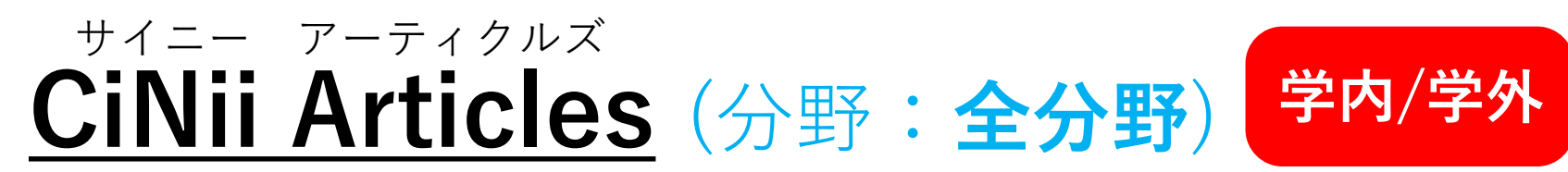

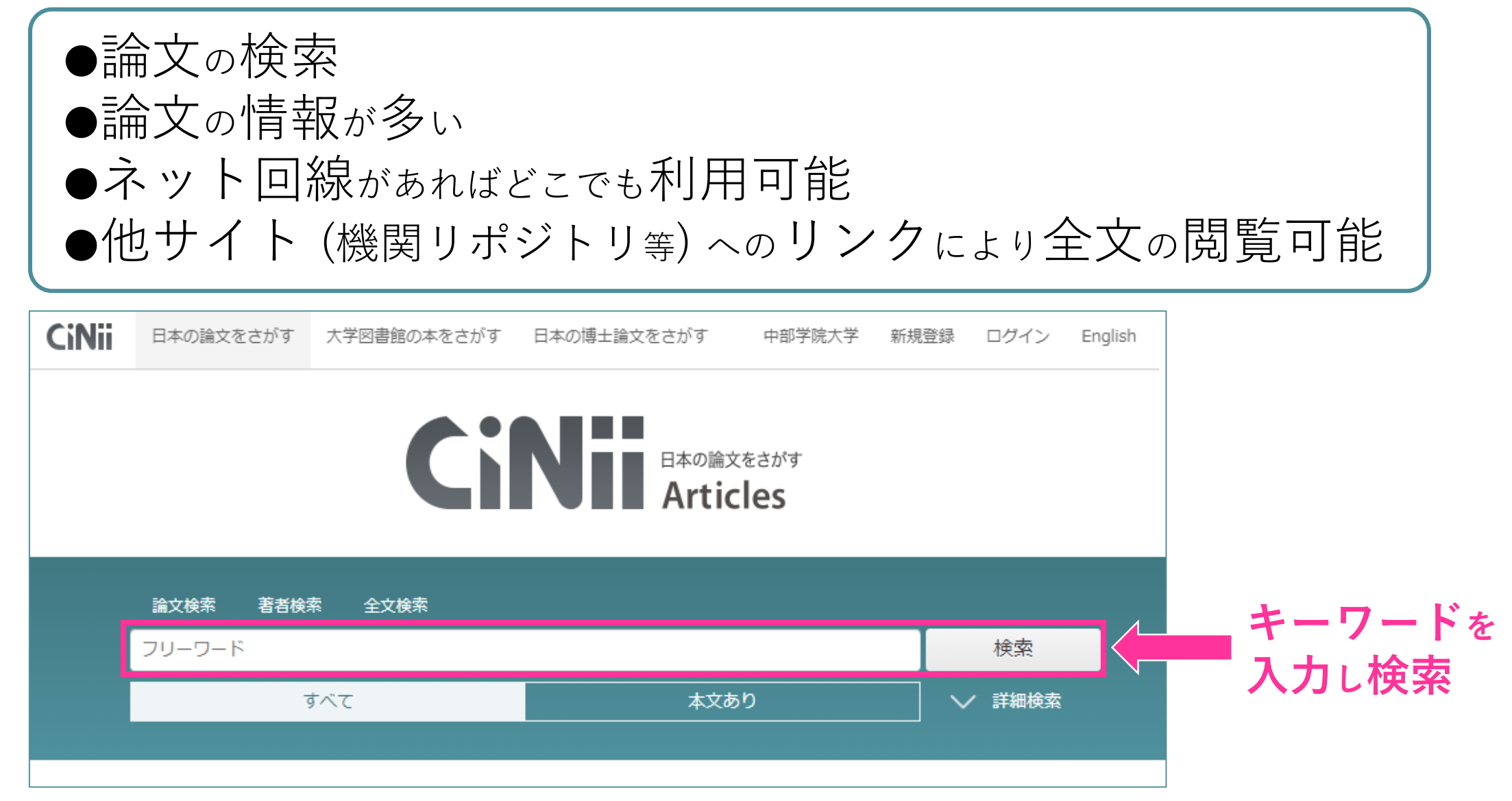

#### 検索したキーワードに関連する論文の情報が表示されます (CiNii Articles)

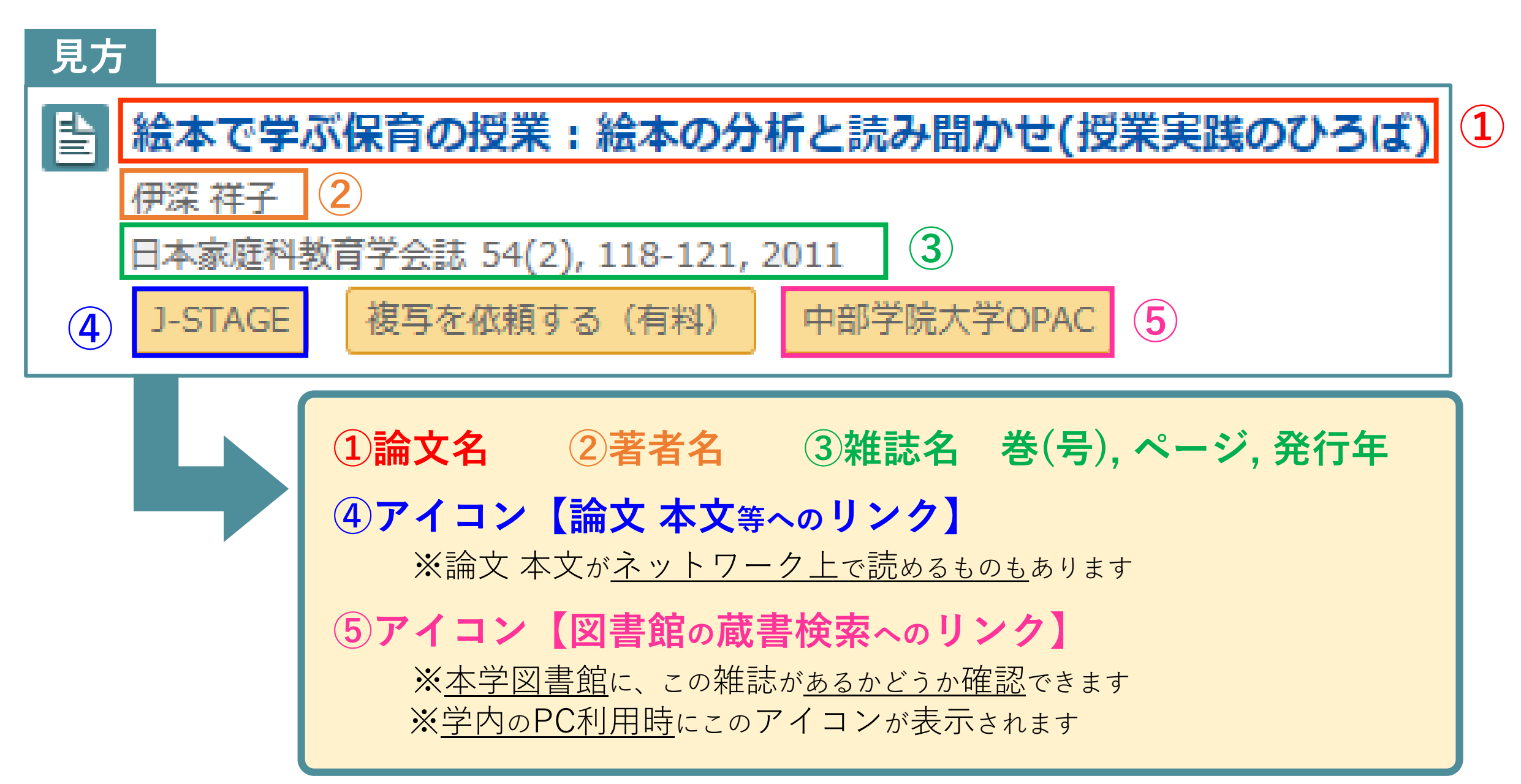

<u>各種アイコン (一例)</u>

| 機関リポジトリ        | 大学や研究機関等から発表された論文を公開している各サイト <u>【機関リ</u><br>ポジトリ】にリンクしています。一部を除き、本文を閲覧できます。                                                                                                    |
|----------------|----------------------------------------------------------------------------------------------------|
| <b>J-STAGE</b> | 500タイトル以上の学術雑誌、100タイトル以上の会議予稿集等を<br>公開するサイト <u>【J-STAGE】にリンク</u> しています。<br>一部を除き、本文を閲覧できます。                                                                                                    |
| 医中誌Web         | 本学図書館が契約している、国内医学関係の論文検索データベース<br>【医中誌Web】にリンクしています。一部は抄録を閲覧できます。                                                                                                    |
| 中部学院大学OPAC     | <ul> <li>本学図書館の【OPAC】にリンクしています。</li> <li>本学に該当論文が掲載されている雑誌があるかどうか確認できます。</li> <li>学内のPC利用時に、このアイコンが表示されます。</li> <li>雑誌自体はあっても、全ての巻号があるとは限りません。</li> <li>必ず、巻号を確認してください。</li> <li>OPAC検索(雑誌)について分からない場合は、図書館HPにある<br/>【利用案内動画】-【(5) OPAC検索及び資料の探し方】を見るか、<br/>職員にお尋ねください。</li> </ul> |

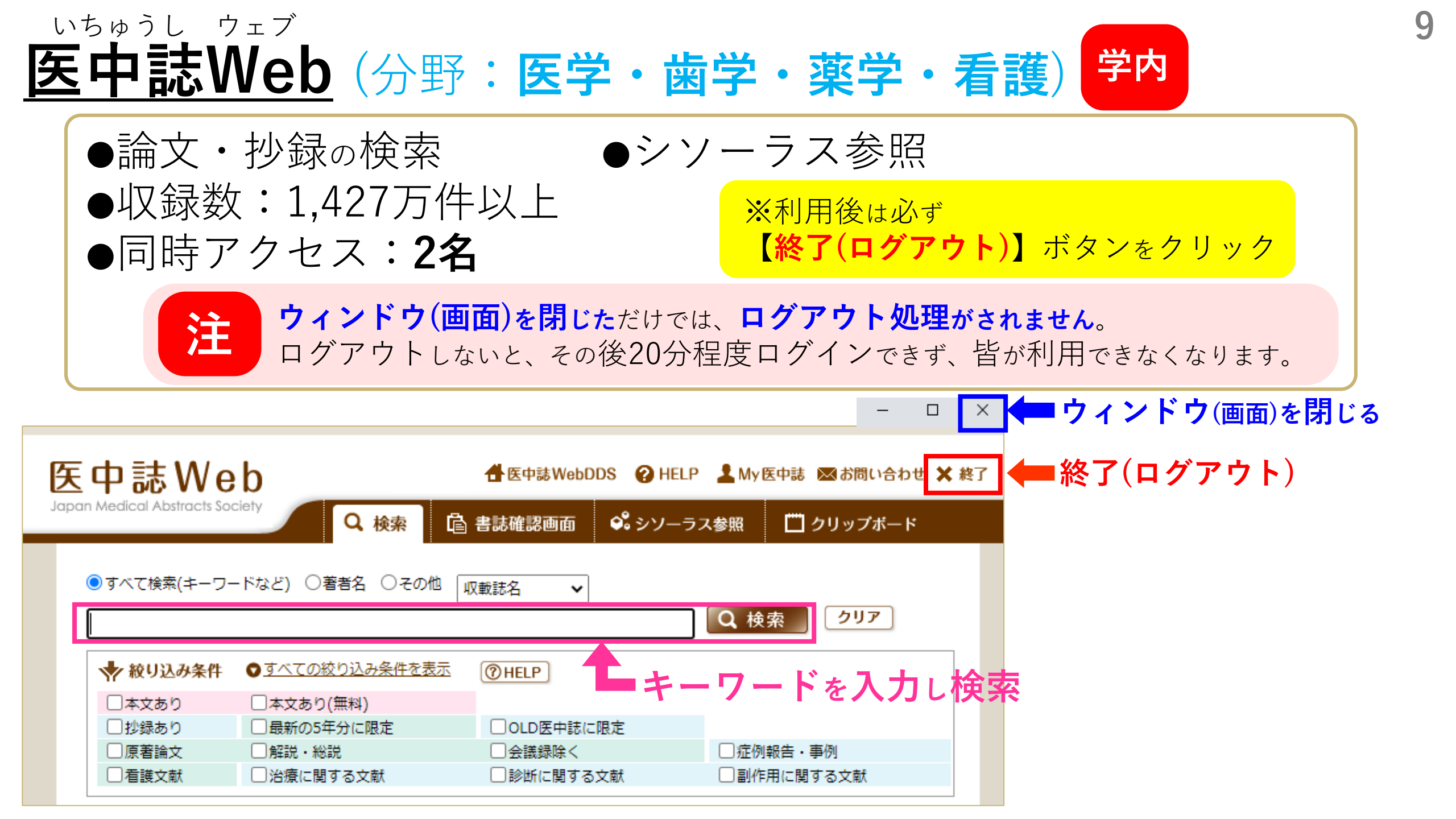

#### 検索機能 (医中誌Web)

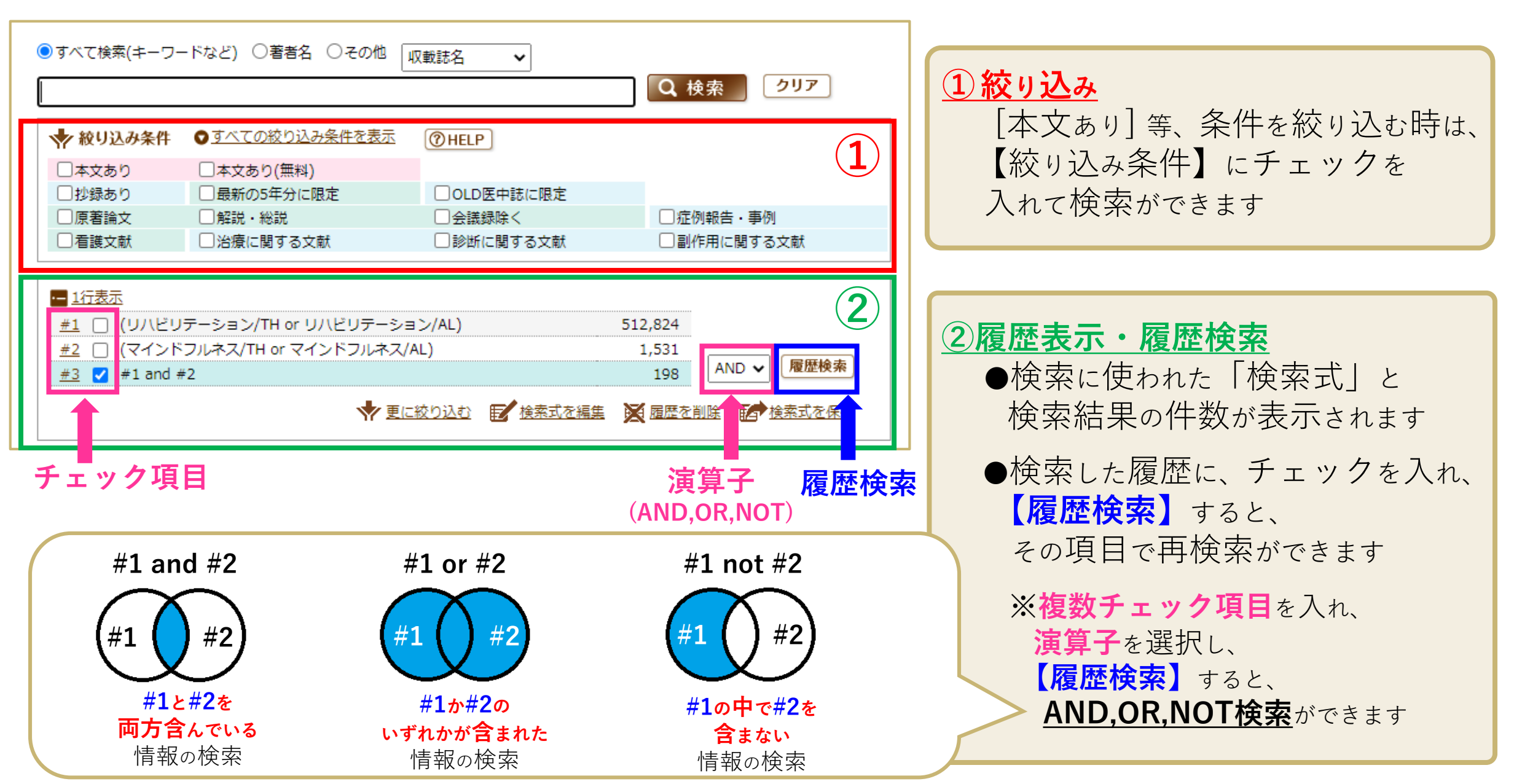

#### <u>検索したキーワードに関連する論文の情報が表示されます(医中誌Web)</u>

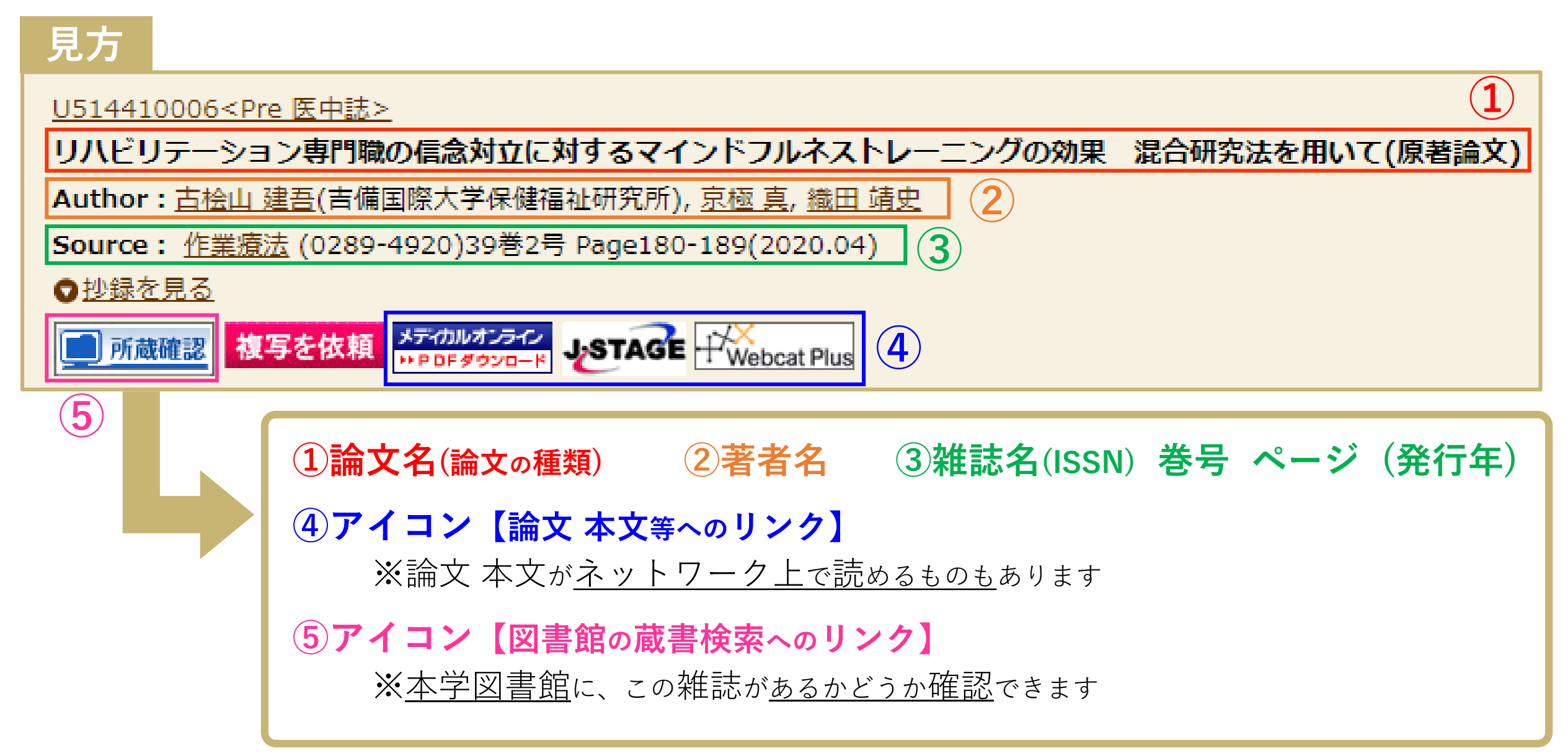

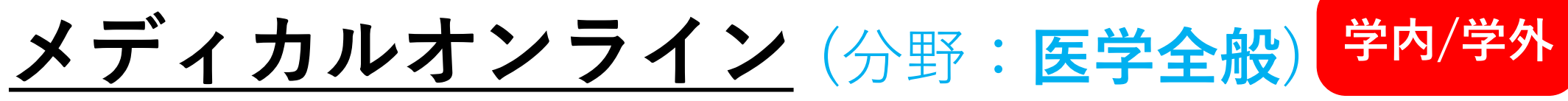

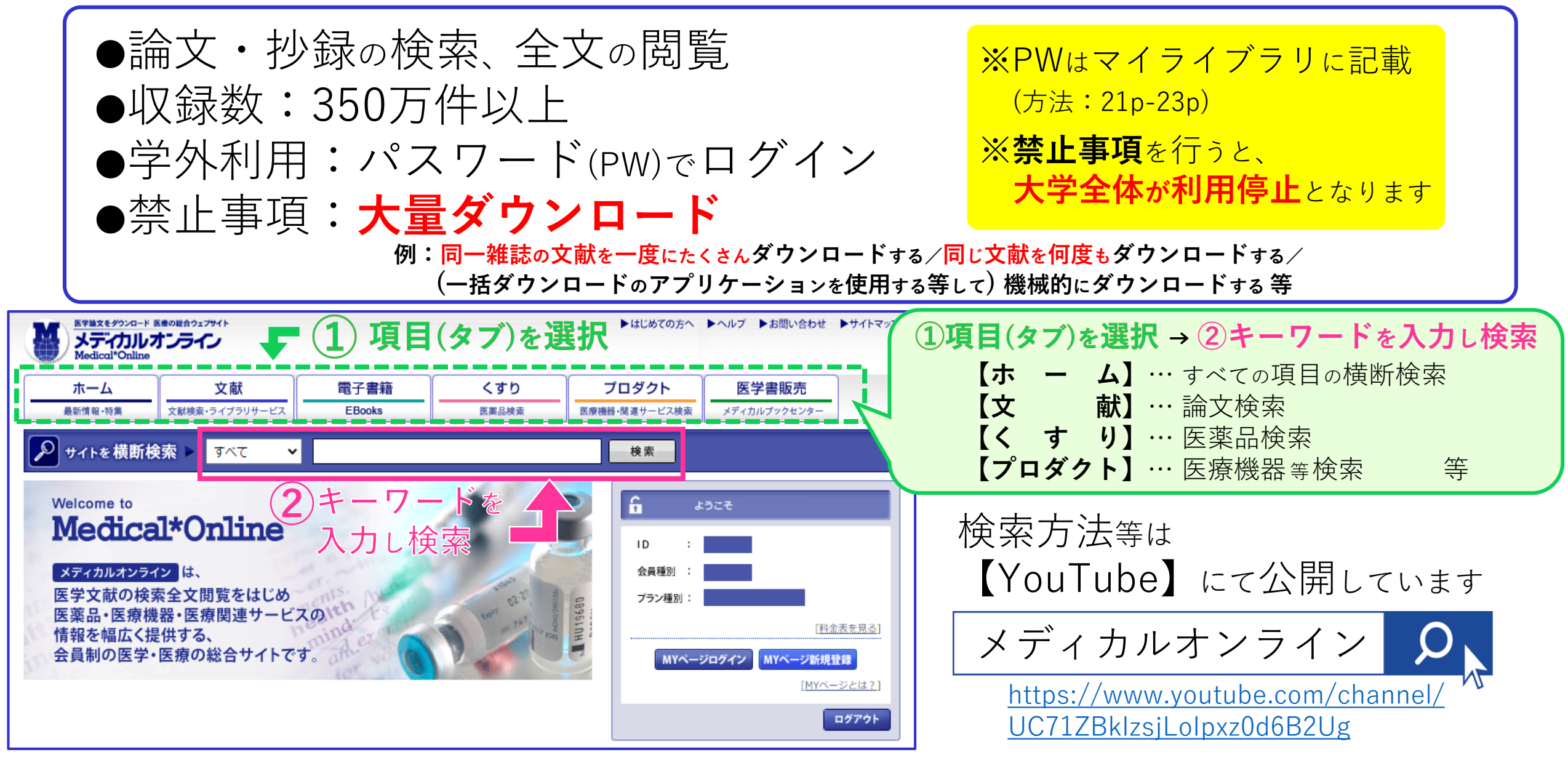

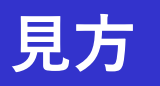

#### (1) 小児希少疾患のリハビリテーション診療 芳賀信彦(2) 3 東京大学大学院医学系研究科リハビリテーション医学 The Japanese Journal of Rehabilitation Medicine 57(4): 334-339, 2020. 【アブストラクト】 (4) 【全文ダウンロード(1.88MB)】 (5) IRUDにおけるデータシェアリング 鈴木寿人,小崎健次郎 慶應義塾大学医学部臨床遺伝学センター 医学のあゆみ 273(7): 570-574, 2020. 【アブストラクト】 $\mathbf{6}$ 【全文FAX送信】

 (1)論文名
 (2)著者名 ③雑誌名 巻(号):ページ,発行年. ④アブストラクト 抄録が表示されます ⑤全文ダウンロード 本文が表示されます ※大量ダウンロード禁止(12p) 6全文FAX送信 FAXで取り寄せができます(所要時間:30分程度) ※ご利用の際は、図書館にある 【文献ダウンロード申込書】にご記入いただき、 図書館カウンターにお申し込みください

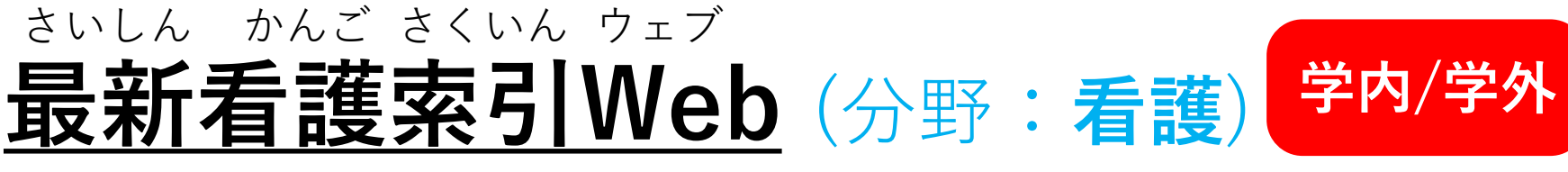

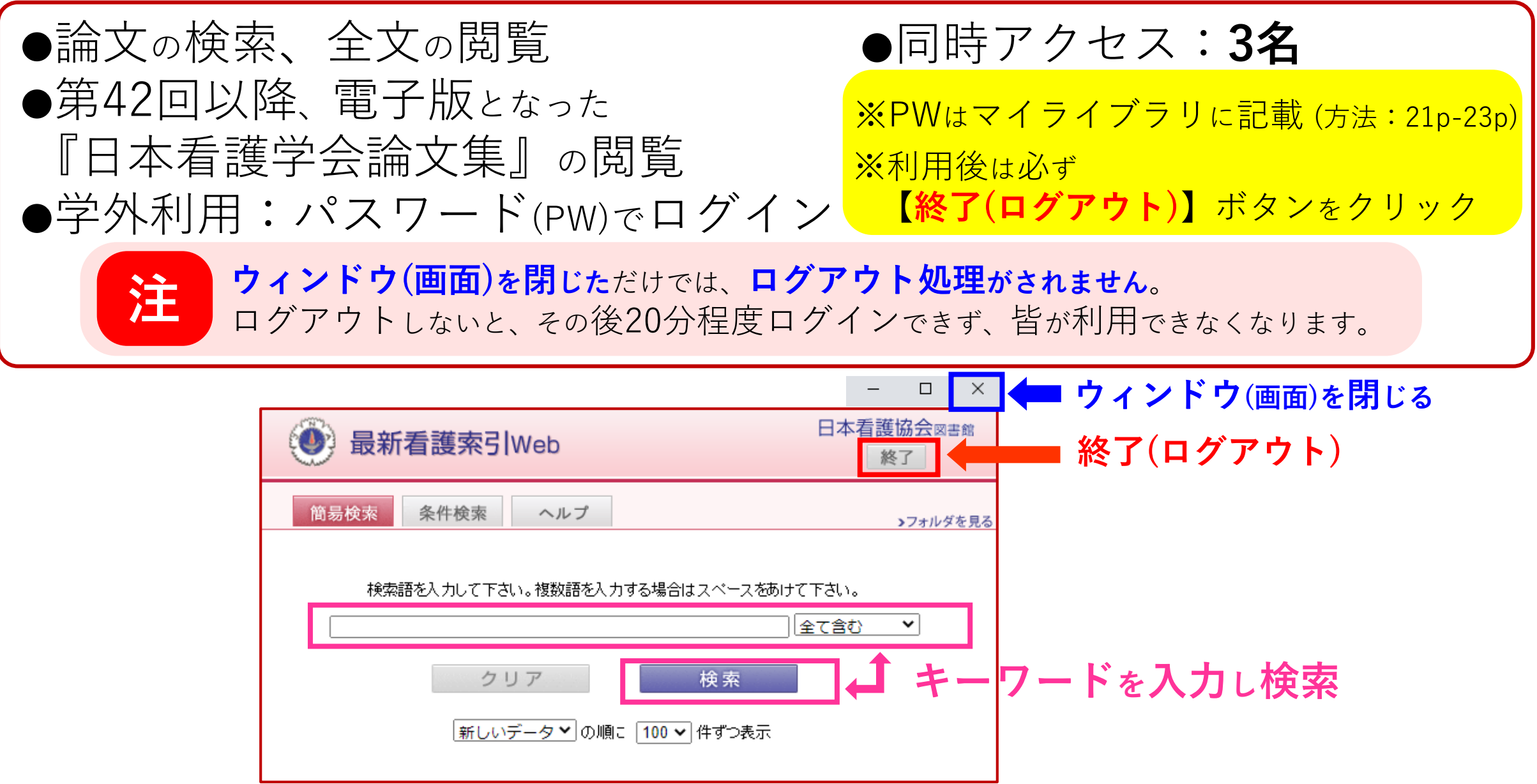

#### 検索機能 (最新看護索引Web)

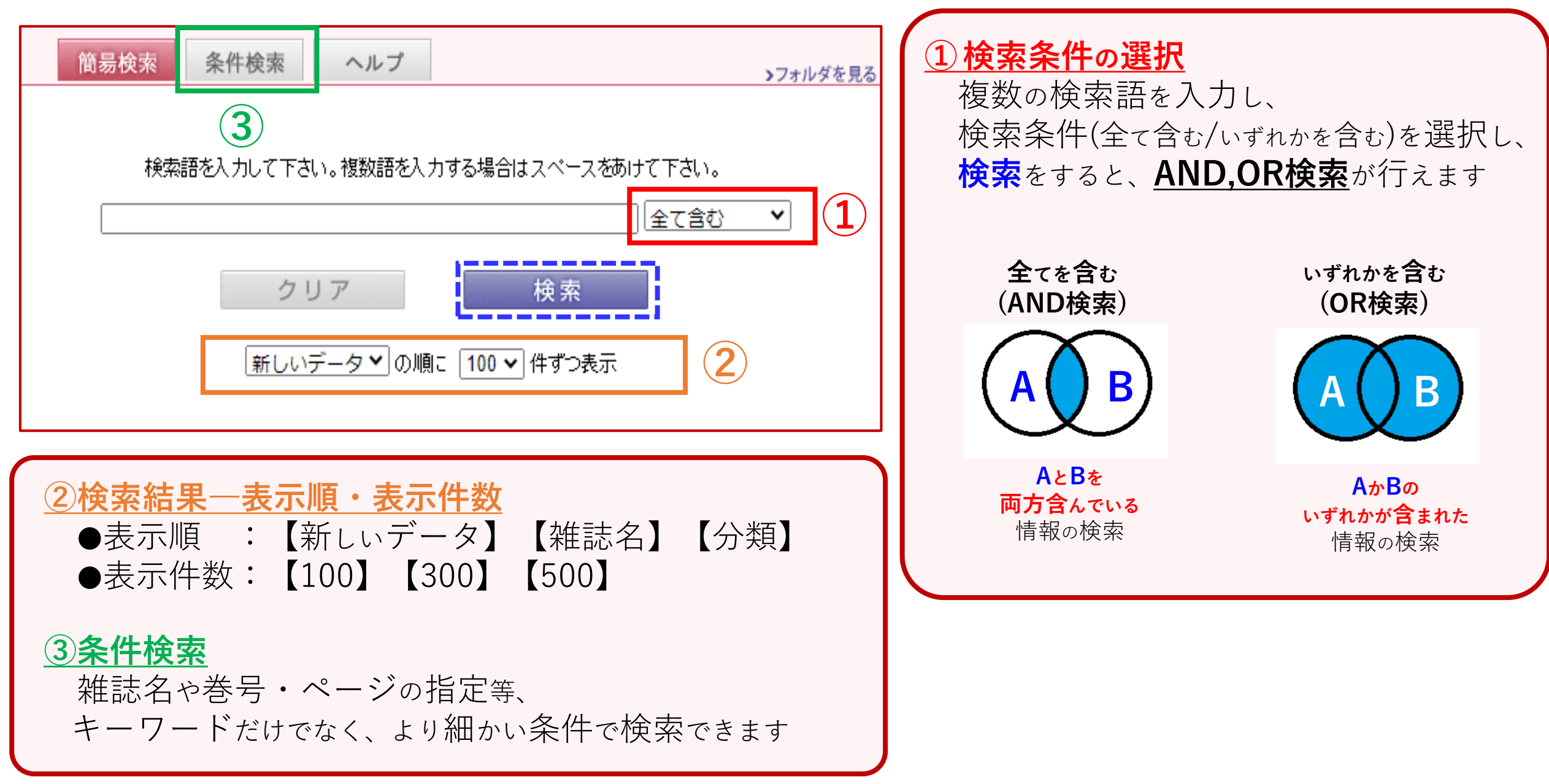

15

#### <u>検索したキーワードに関連する論文の情報が表示されます(最新看護索引Web)</u>

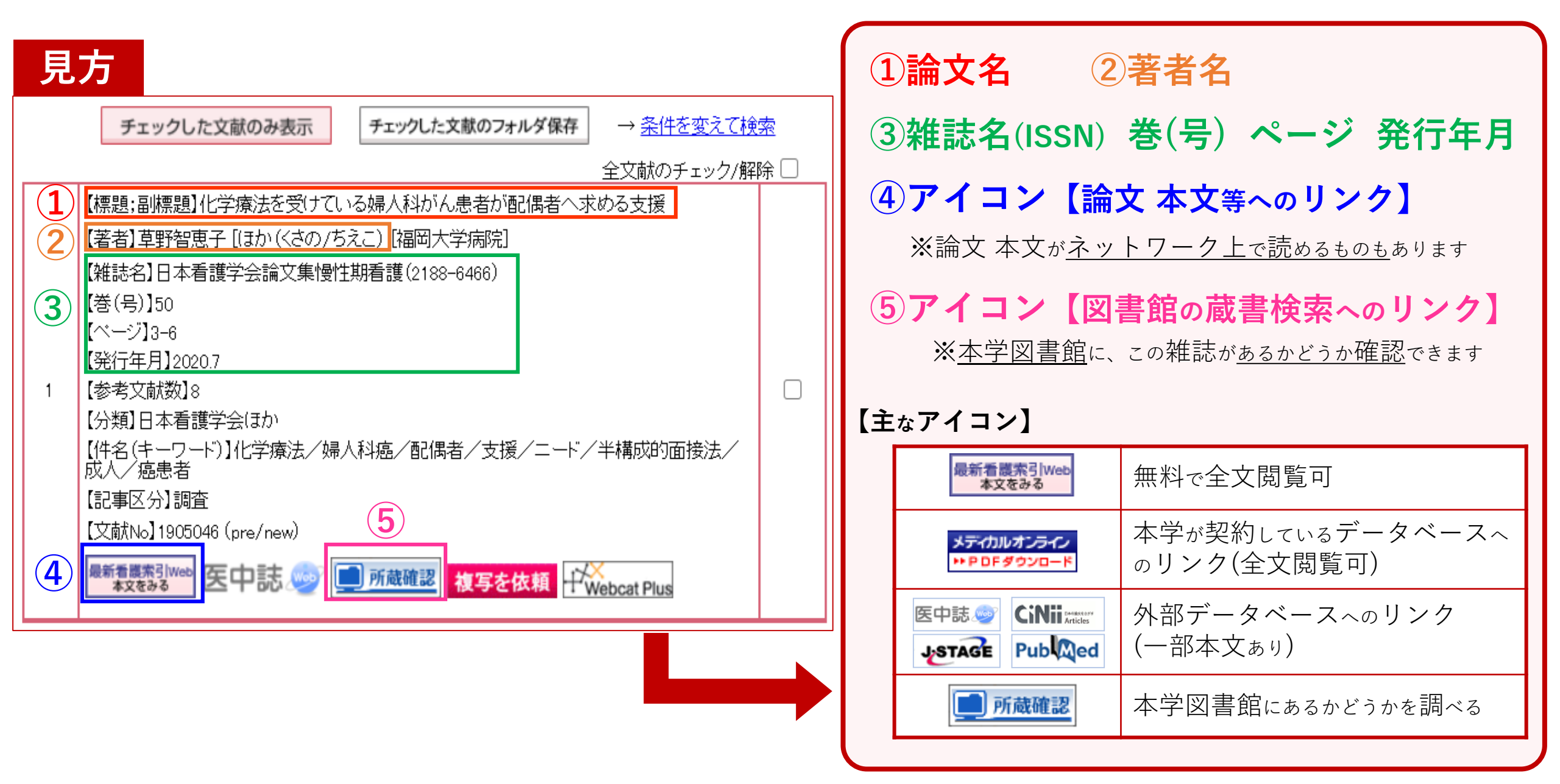

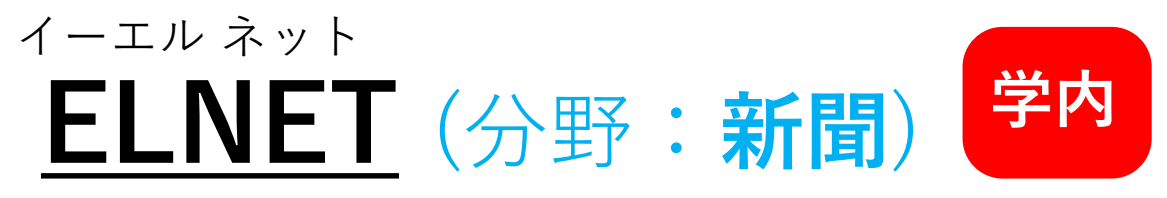

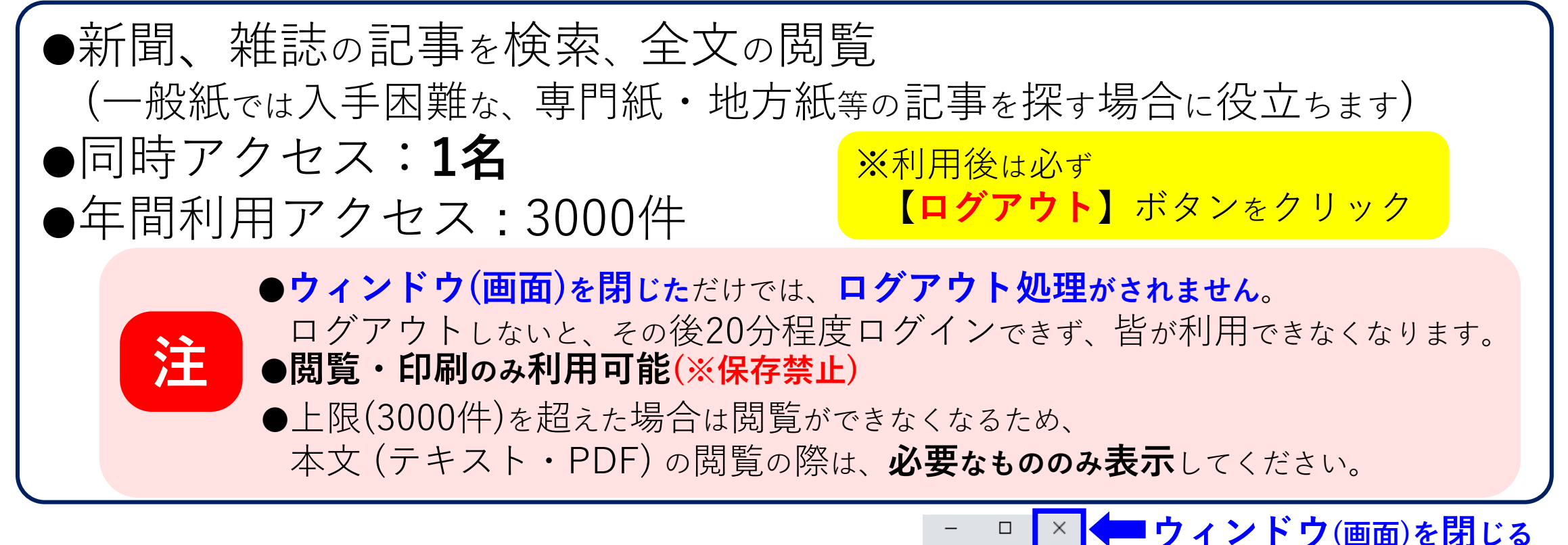

| ようこそ ようこそ あ間・雑誌 クリッピング、記事検索サービス                                              | 2 ログアウト         |               |
|------------------------------------------------------------------------------|-----------------|---------------|
| <u>ネ</u> ホーム C データベース <u></u> パーソナルメニュー                                      | () お問い合わせ・お申し込み | <b>ロ</b> グアウト |
| ○、データベース ヒント!キーワードが思いつかない時は空棚で検索してみましょう ↓ お知らせ                               | (全4件) 全て表示 ∨    |               |
| <ul> <li>✓記事見出し ▼キーワード ▼本文テキスト</li> <li>○全期間 ○1ヶ月 ◎1年 ○ ▼ 日前収録分から</li> </ul> |                 |               |
| キーワードを入力し検索                                                                  |                 |               |

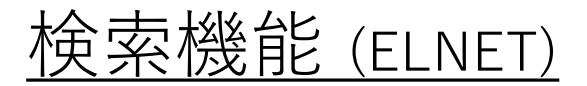

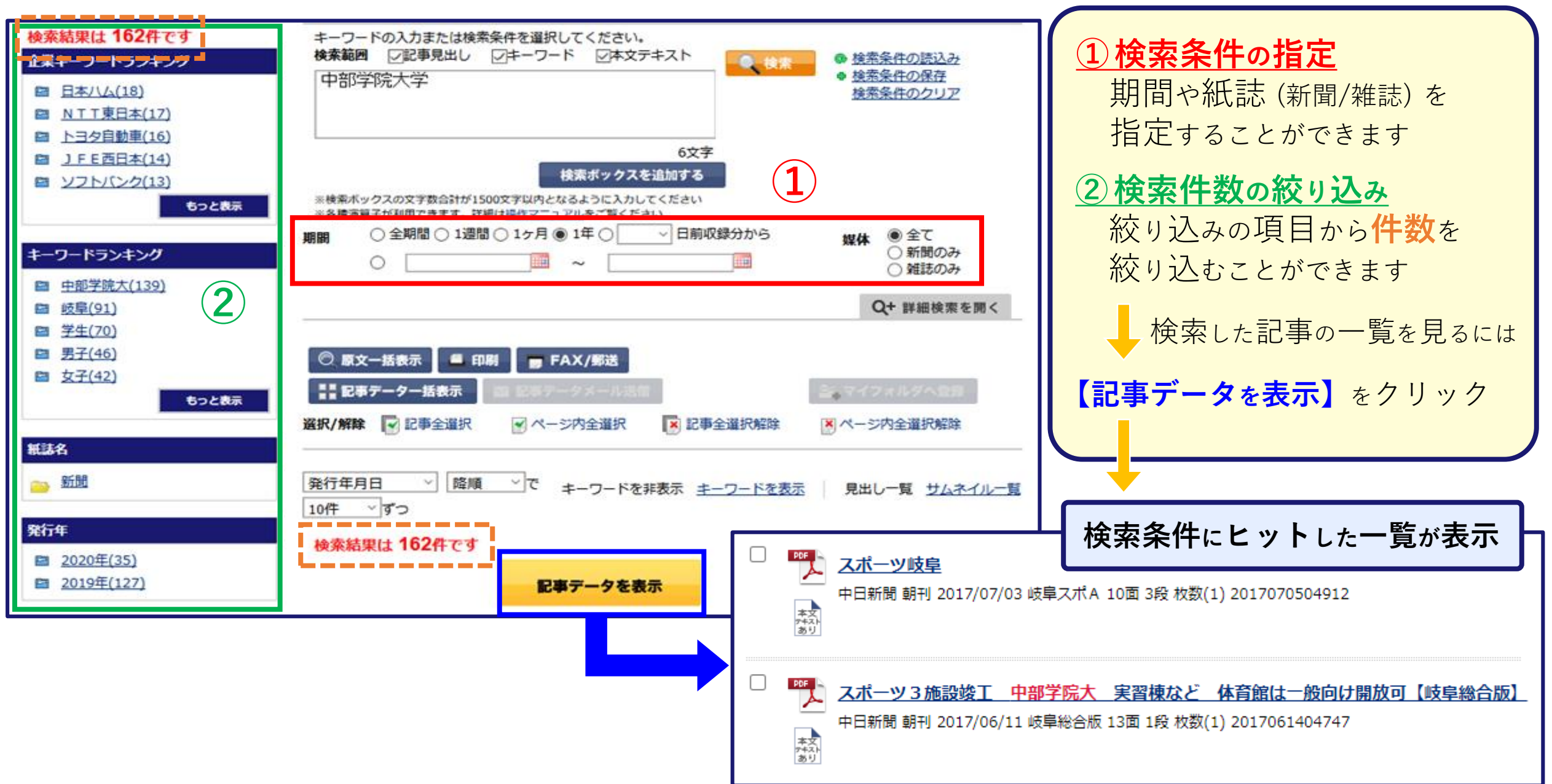

#### <u>検索したキーワードにヒットした情報が表示されます (ELNET)</u>

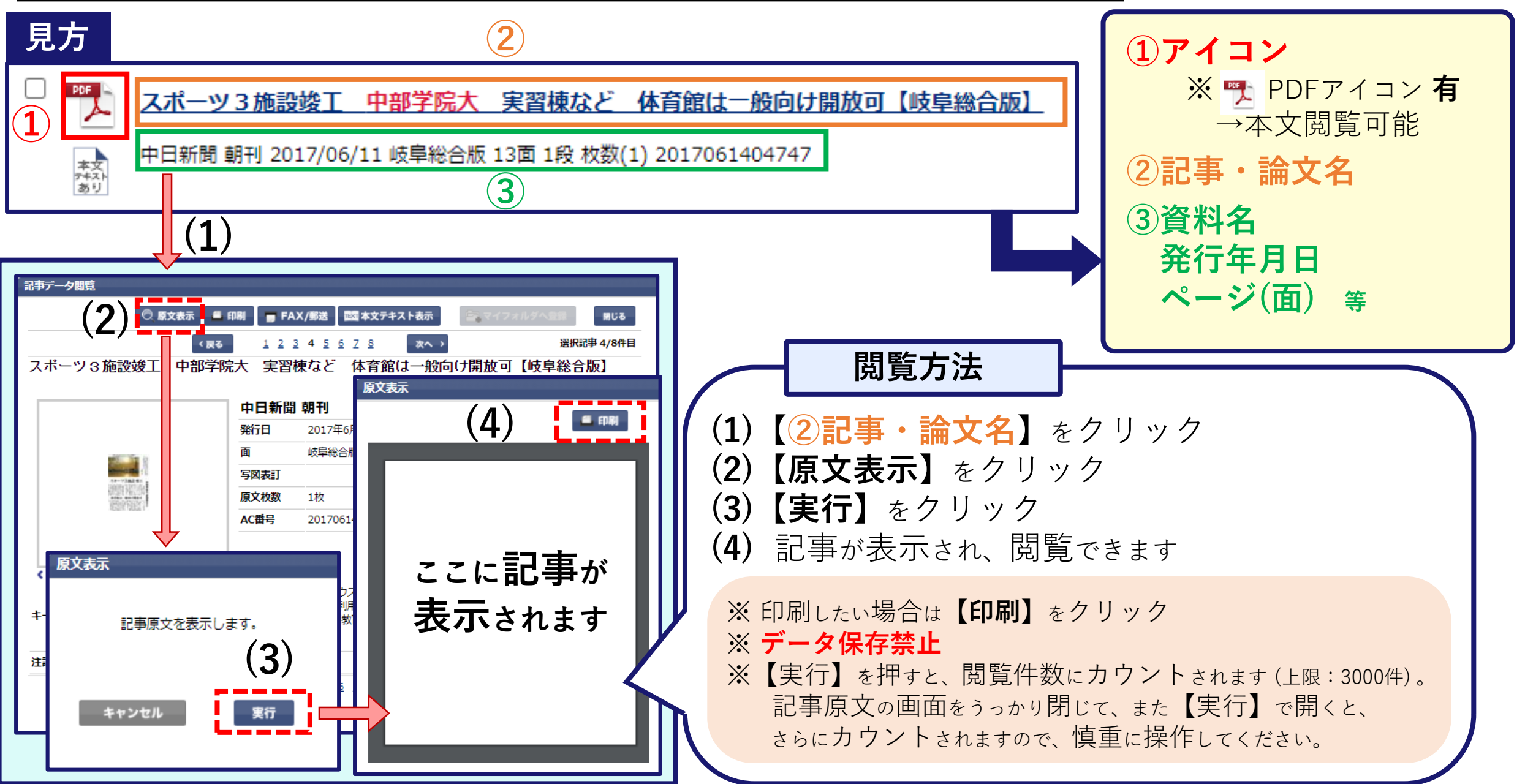

<u>その他</u>

|               | データベース名                  | 内容                                   | 分野              | 言語         | 利用範囲  |
|---------------|--------------------------|--------------------------------------|-----------------|------------|-------|
| 論文絵           | EBSCO<br>host            | 国外の論文/記事の<br>抄録・全文の閲覧<br>(同時アクセス:1名) | 医学・<br>スポーツ 等   | 外国語        | 学内/学外 |
| <b>俠</b><br>索 | Science<br>Direct        | エルゼビア発行の<br>電子ジャーナルを検索・閲覧            | 医学 等            | 外国語        | 学内    |
| 動画            | ビジュラン<br>クラウド            | 医学・看護分野の<br>動画の視聴                    | 医学・看護・<br>健康・保健 | 日本語        | 学内/学外 |
| 電子ジャーナル       | Journal<br>Web           | Journal<br>Web<br>単雑誌を検索・閲覧          |                 | 外国語        | 学内    |
| 電子書籍          | Maruzen eBook<br>Library | 購読契約した<br>電子書籍の閲覧                    | 全分野             | 日本語<br>外国語 | 学内/学外 |

<u>学外から利用可能なデータベース</u>

| データベース名                                  | 学外利用方法                                                                                                    |
|------------------------------------------|----------------------------------------------------------------------------------------------------|
| CiNii                                    | ネット環境があればどこでも利用可能                                                                                                    |
| メディカル<br>オンライン<br>最新看護索引Web<br>ビジュランクラウド | 各データベースのログイン画面に、<br>マイライブラリにあるID・パスワード(PW)を入力してください<br>※ID/PWが表示されていない方はご利用できません                                                                   |
| EBSCOhost                                | <b>マイライブラリ</b> にある <b>【情報】</b> の中の<br>EBSCOhostのリンクをクリックしてください                                                                                     |
| Maruzen eBook<br>Library                 | <b>申請が必要</b> となります。学内PCより申請ができます。<br>詳しくは、【 <u>図書館HP → データベース → Maruzen eBook Library 詳細 →</u><br><u>『リモートアクセスのご案内(PDF)』</u> 】をご覧いただくか、職員にお尋ねください。 |

### <u> 学外からデータベースを利用する</u> **ログイン**(マイライブラリ)

| <u>図書館HP</u>                                  |                                                           |
|-----------------------------------------------|-----------------------------------------------------------|
| 这中部学院大学附属図書館                                  | R歴を消去して終了<br>Chu<br>Bu<br>Bu<br>Bu<br>Chu                 |
| 図書館について 利用案内 データベース 機関リボジトリ 学外者の方へ 交通アクセス ビブリ | Jオバトル 中部学院本募金 大学公式HP キャンパスブログ                             |
| 通常検索                                          | ブックマーク ログイン English ヘルプ $A$ ゲストさん マイライブラリ                 |
| 新着資料                                          | ロ グイ ン<br>s学籍番号                                           |
| ログイン名:S学籍番号<br>パスワード(PW):ポータルと同じPW            | <ul> <li>●●●●●●●</li> <li>□ グイン</li> <li>¥記念事業</li> </ul> |
| <u>新着資料一覧ページへ</u><br>お知らせ «News»              | <u>へルプ</u><br>なたの<br>み終えた本で<br>書館へ寄付が<br>きます<br>詳しくはこちら   |

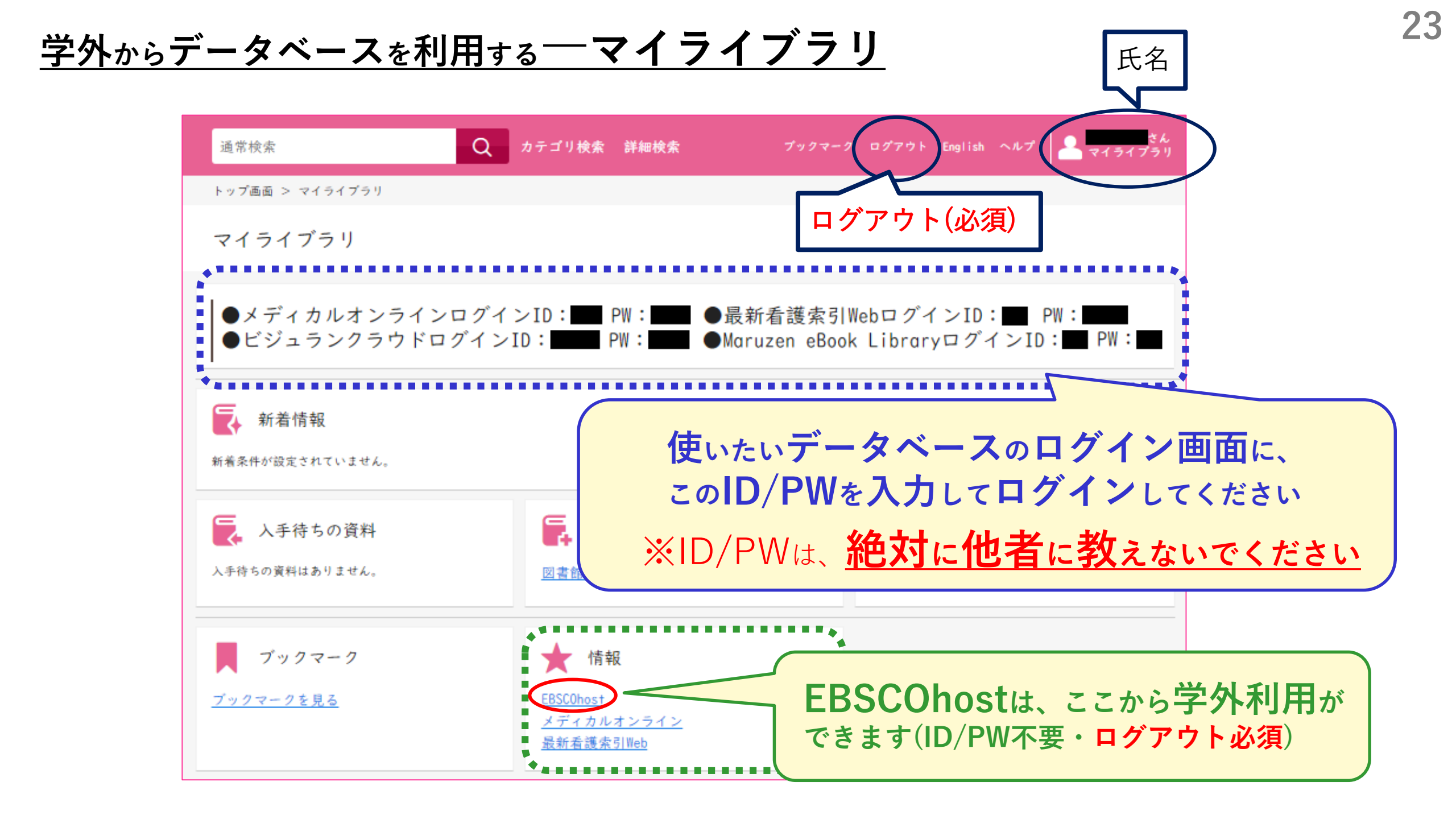

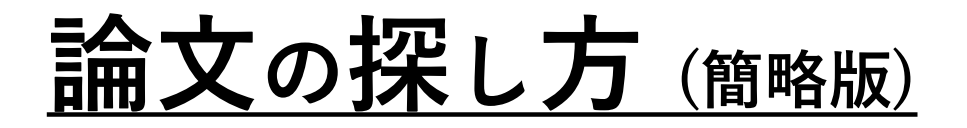

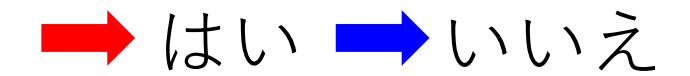

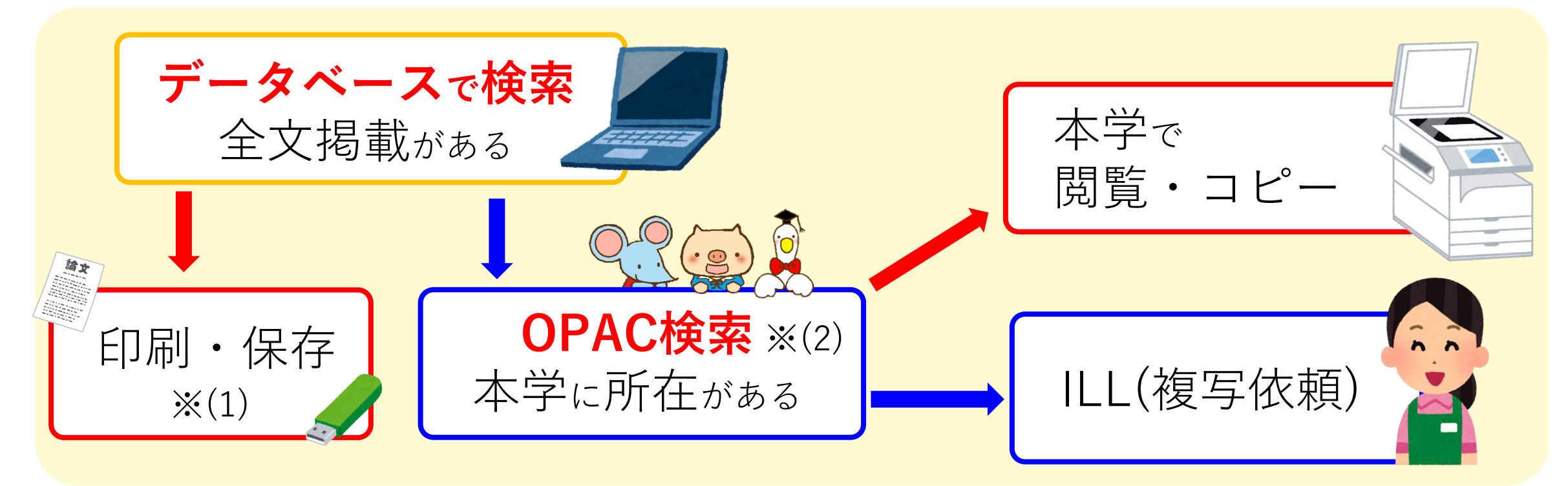

# ※(1) 著作権 《大量ダウンロード禁止》 印刷:1人1部まで 保存:印刷後、データは必ず消去してください ※(2) OPAC検索の方法が分からない場合は、図書館HPにある 【利用案内動画】--【(5) OPAC検索及び資料の探し方】を見るか、 職員にお尋ねください

## <u>本・論文等を取り寄せる(ILLサービス)</u>

データベースで全文掲載がなかった・本学に該当資料がなかった

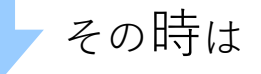

ILLサービス

他大学・他機関から**本を借りる**またはコピーを取り寄せる(有料:複写代・送料)

依頼するには

申込書に必要事項を記入して、 図書館カウンターへ提出

本来は有料サービスですが…
 学生支援により、
 費用は大学が負担するので、
 金銭の負担なく、利用ができます

後日(2日~5日程度)

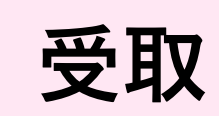

※本の場合は、**返却期限厳守** 貸出館:公共図書館 … **館外貸出**可能 他大学図書館 … 原則**館内貸出 (館内でご利用 ください)** 

※到着次第、連絡をいたします。お早めに図書館へご来館ください

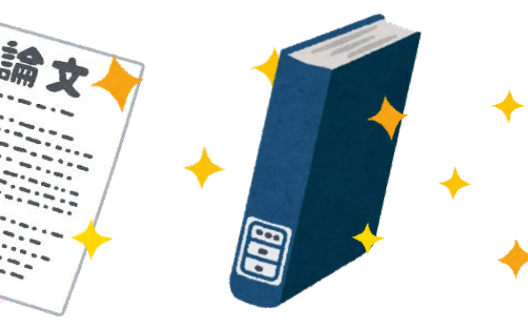

## <u>参考文献・引用文献</u>

論文等を書く際、他者が書いた本や論文等の意見を参考・引用したりします。 その場合、きちんと参考・引用したことを記載しなければなりません。 記載をしないと、著作権法に触れ、盗作とされる危険性があります。

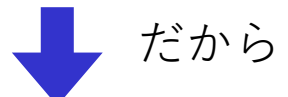

作成した論文の最終ページに、参考・引用した文献を記載する このリストを見れば、どの文献のどこのページを

参考・引用したのか、確実に分かるように記載する必要があります

例:日本看護科学学会の執筆要項の場合

【書籍】 【雑誌】 【ウェブサイト】 <u>著者名(発行年次):書名(版数),ページ数,発行地</u> <u>著者名(発行年次):論文の表題,掲載雑誌名,号もしくは巻(号),ページ</u> <u>サイト名:タイトル, Retrieved from:http://… .(検索日)</u>

26 これは 使える! 参考・引用となる 文献を発見 論文を書く 参考・引用した箇所 最終ページに参考・ 引用した文献を記載 引用文献

※書き方は、分野によって異なります。必ず先生に書き方を確認しましょう!